# Navi@Mouse

# **GPS Receiver**

# **User Manual**

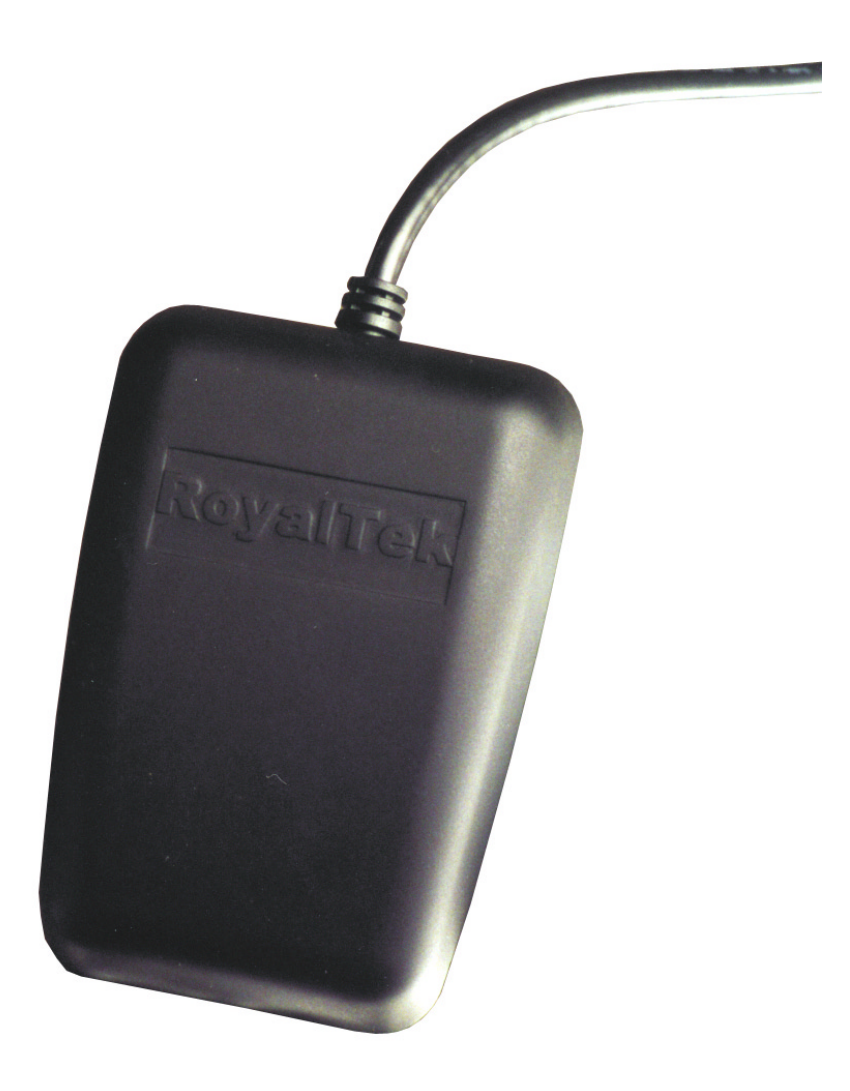

## Contents

| Contents                                                                     | 1 |
|------------------------------------------------------------------------------|---|
| What Is Navi@Mouse?                                                          | 2 |
| What Have Inside the Package?                                                | 2 |
| What Is GPS ?                                                                | 2 |
| How to Install & Operate Navi@Mouse(RS-232)?                                 | 3 |
| How to Install & Operate Navi@Mouse ( USB ) for Windows 98 <sup>®</sup> ?    | 5 |
| How to Install & Operate Navi@Mouse ( USB ) for Windows $Me^{	extsf{@}}$ ?1  | 1 |
| How to Install & Operate Navi@Mouse ( USB ) for Windows 2000 <sup>®</sup> ?1 | 5 |
| How to test your Navi@Mouse2                                                 | 4 |
| Specifications2                                                              | 8 |
| Position update rate2                                                        | 9 |
| Software Data3                                                               | 0 |
| Troubleshooting3                                                             | 5 |
| Appendix : Connector Interface                                               | 6 |
| Limited Warranty3                                                            | 7 |

## What Is Navi@Mouse?

Congratulations on your purchase of Navi@Mouse, a GPS (Global Positioning System) receiver for a variety of applications. Navi@Mouse incorporates the latest GPS technology from the leading GPS receiver manufacturer.

By connecting it to a notebook PC with the map or navigation software, Navi@Mouse helps you locate places and points of interest, conduct personal & vehicle navigation, or conduct geographical survey activity.

## What Have Inside the Package?

Before you start up, make sure your package includes the following items. If any item is missing or damaged, contact your dealer immediately. Please refer to the contact information on the last page of this manual.

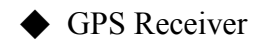

- ♦ Application CD
- Cable for RS232 or USB (depending on what you buy)

## What Is GPS ?

In 1974 the USA Department of Defense started development of the Global Positioning System (GPS), a constellation of 24 satellites that orbit 12,000 miles above the Earth. By triangulating the signals from four of the satellites, a receiving unit on Earth can pinpoint its current location to within a few meters. A GPS device receives the data from satellites and then converts the longitude, latitude, and altitude (LLA) data into a location point. Position and navigation information is vital to a wide range of professional and recreational activities including surveying, search and rescue, tracking, hiking, navigating, and so forth.

## How to Install & Operate Navi@Mouse (RS-232)?

#### **Getting Started**

Step 1:Plug RS-232 (①) to COM port of your Notebook PC or Handheld PC.

Step 2:Plug PS2 connector (2) in the PS2 mouse outlet of your Notebook PC or Handheld PC.

Step 3:Place your Navi@Mouse on the outside roof of your vehicle with magnetic base.

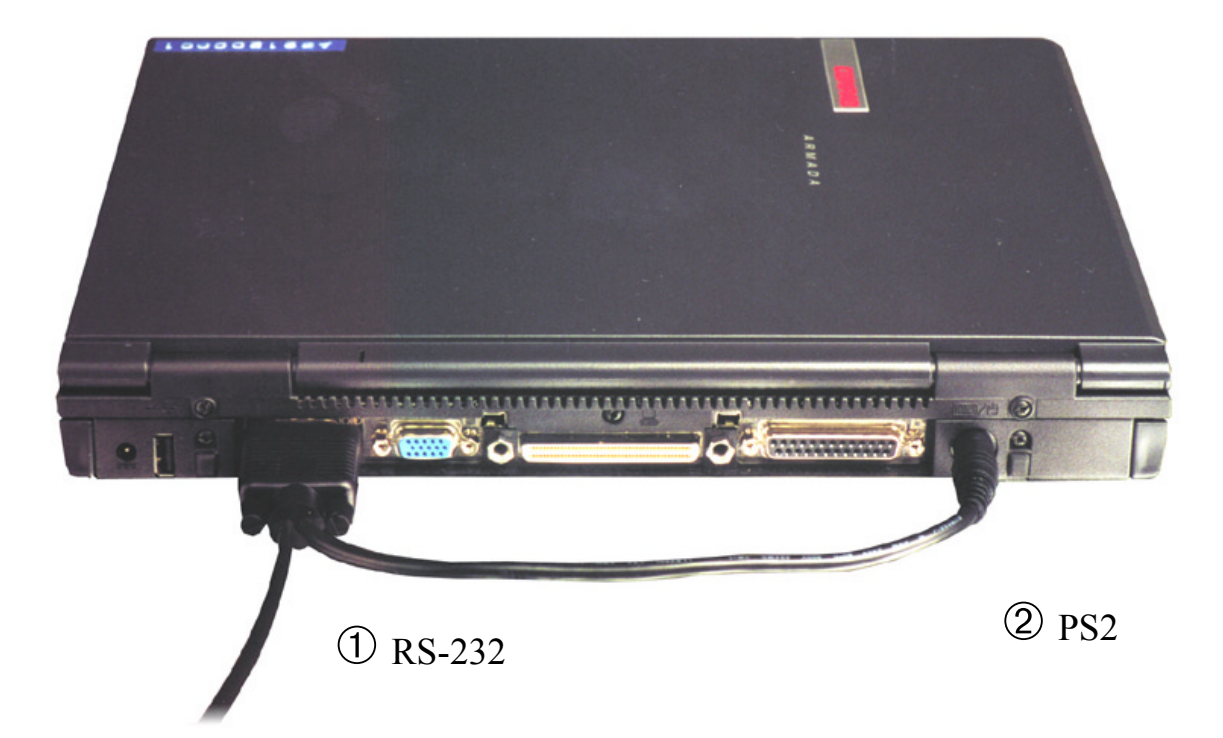

#### Figure 1 Installation of PS2/RS-232

Step 4:Power on your Notebook PC or Handheld PC. If you have ordered a cigarette adaptor, please plug the cigarette adaptor into the cigarette outlet of the car.

Step 5: Choose the correct COM port for running the map or navigation software.

Step 6:Run the Navi@mouse test program. Please refer to "How to test your Navi@mouse".

#### Figure 2 Installation of car cigarette power adaptor

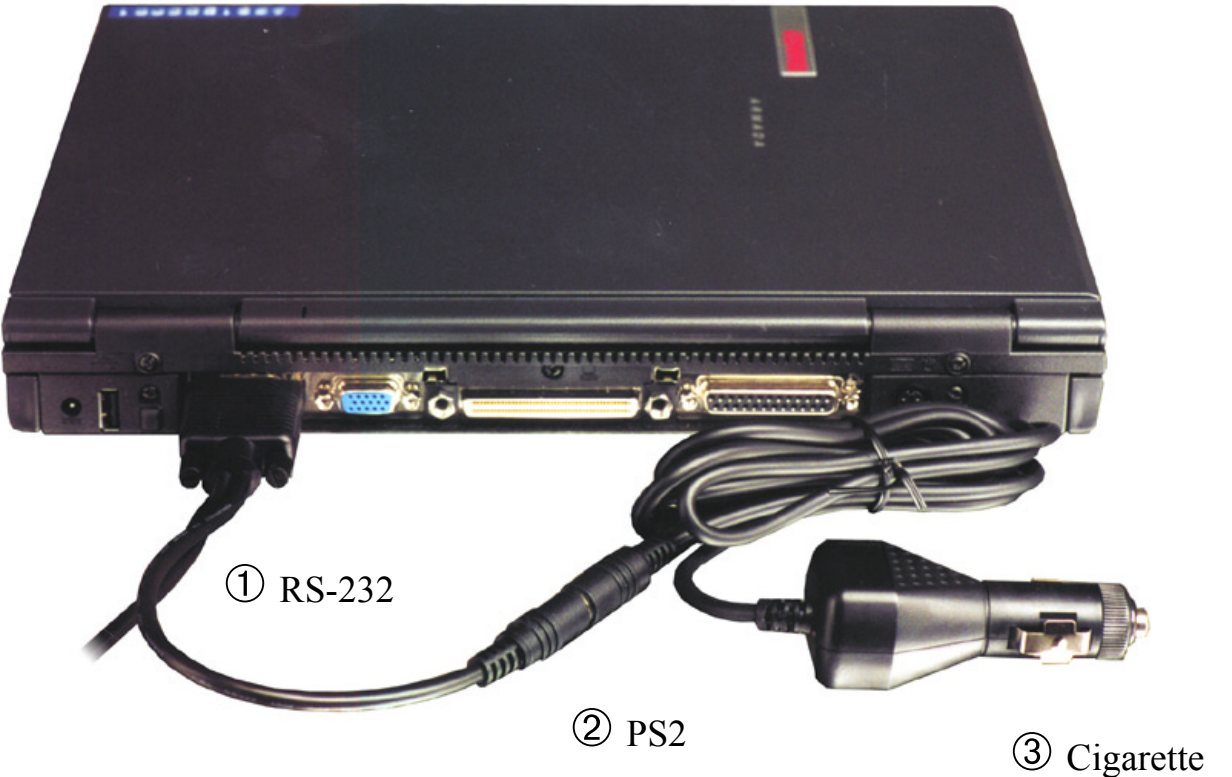

power adaptor

(1) Make sure the power is off before started.

Notice:

- (2) For safety reason, please do not install RGM-1000 while driving.
- (3) To receive NMEA0183 navigational data, please use the Hyper Terminal program of Windows 95/98<sup>®</sup>. Please setup the COM port connected with Navi@Mouse to:

| Baud rate    | : 4800  |
|--------------|---------|
| Data bit     | : 8     |
| Parity       | : None  |
| Stop bit     | :1      |
| Flow control | : None. |

- (4) The formats of NMEA messages are illustrated on Software Data section.
- (5) To prevent from the poor contact, the 4-pin mini din connector was designed as good fitting. It is strongly recommend that user doesn't plug and unplug this connector frequently.

# How to Install & Operate Navi@Mouse (USB) for Windows 98<sup>®</sup>?

#### **Getting Started**

Step 1:Plug USB connector (①) to USB port of your Notebook PC or Handheld PC.

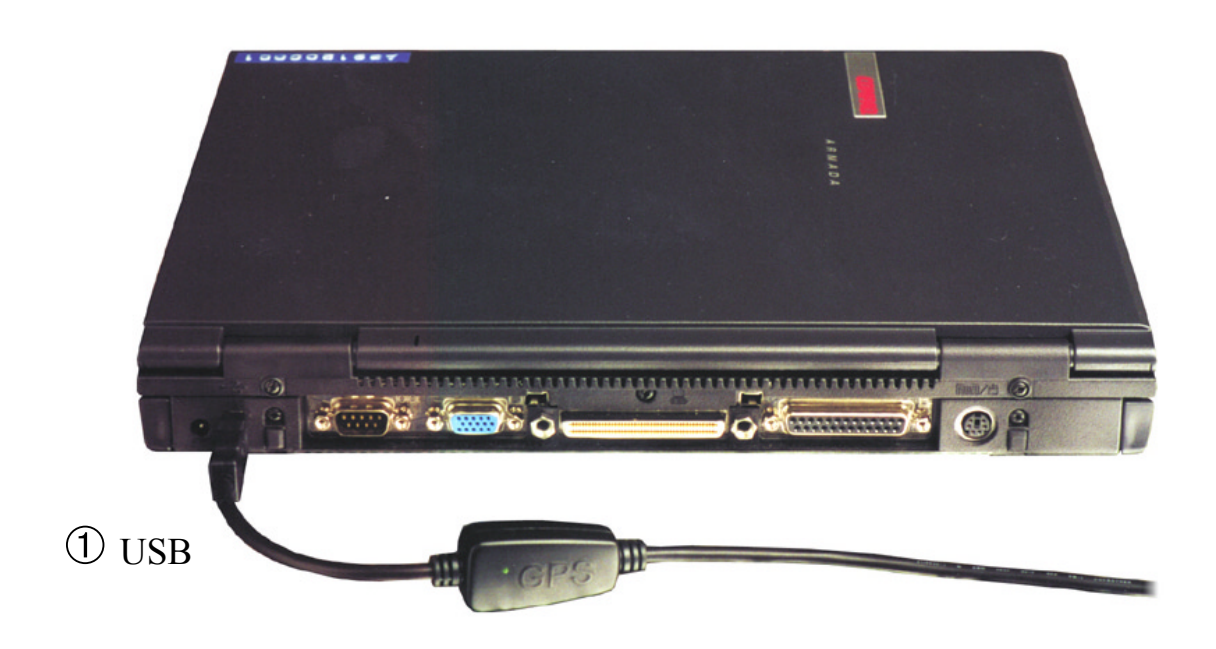

Step 2: After plug in the Navi@Mouse, it will automatically detect the hardware and show up pop-up dialog as follows. Click "Next>" button.

| Add New Hardware Wiz | ard                                                                                                    |
|----------------------|----------------------------------------------------------------------------------------------------|
|                      | This wizard searches for new drivers for:<br>USB <-> Serial<br>A device driver is a software program that makes a<br>hardware device work. |
|                      | < <u>B</u> ack Next > Cancel                                                                                                    |

Assert the "Search for the best driver for your device". Click "Next>" button.

| Add New Hardware Wiz | ard                                                                                                    |
|----------------------|----------------------------------------------------------------------------------------------------|
|                      | <ul> <li>What do you want Windows to do?</li> <li>Search for the best driver for your device.<br/>(Recommended).</li> <li>Display a list of all the drivers in a specific location, so you can select the driver you want.</li> </ul> |
|                      | < <u>B</u> ack Next > Cancel                                                                                                    |

Please assert the "Specify a location" and select the correct directory of the driver, "\USB\_DRIVER" in CD-Disc. Click the "**Next**>" button.

| Add New Hardware Wiz | ard                                                                                                    |
|----------------------|----------------------------------------------------------------------------------------------------|
|                      | Windows will search for new drivers in its driver database<br>on your hard drive, and in any of the following selected<br>locations. Click Next to start the search.<br>Eloppy disk drives<br>CD-ROM drive<br>Microsoft Windows Update<br>Specify a location:<br>C:\USB_DRIVER |
|                      | < <u>B</u> ack Next > Cancel                                                                                                    |

It will find the driver from the CD-Disc automatically. Click "**Next>**" button.

| Add New Hardware Wi | zard                                                                                                    |
|---------------------|----------------------------------------------------------------------------------------------------|
|                     | Windows driver file search for the device:<br>USB High Speed Serial Converter                                                                                     |
|                     | Windows is now ready to install the best driver for this<br>device. Click Back to select a different driver, or click Next<br>to continue.<br>Location of driver: |
|                     | C:\USB_DR~1\FTDIBUS.INF                                                                                                    |
|                     |                                                                                                    |
|                     | < <u>B</u> ack Next > Cancel                                                                                                    |

The USB Serial converter driver is installed now.

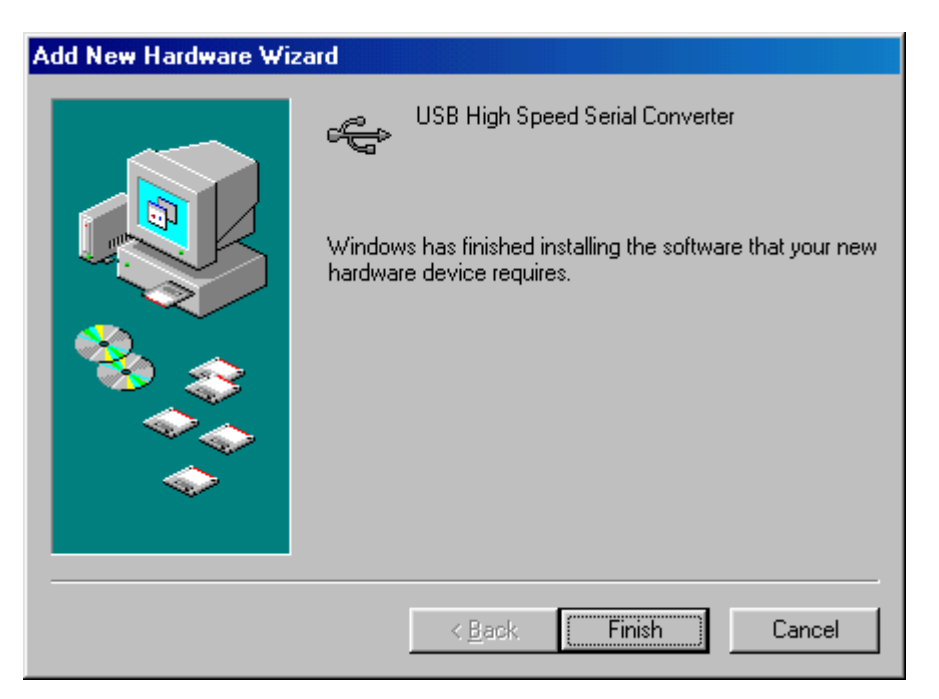

You can check the COM port number of Navi@Mouse from the System properties now.

| System Properties ? 🗙                                                                                                    |
|----------------------------------------------------------------------------------------------------|
| General Device Manager Hardware Profiles Performance                                                                                                    |
| • View devices by type • • • • • • • • • • • • • • • • • • •                                                                                                    |
| Computer<br>CDROM<br>CDROM<br>CDROM<br>CDROM<br>CDROM<br>CDROM<br>CDROM<br>CDROM<br>CDROM<br>CDROM<br>CDROM<br>CDROM<br>CDROM<br>CDROM<br>CDROM<br>CDROM<br>CDROM<br>CDROM<br>CDROM<br>CDROM<br>CDROM<br>CDROM<br>CDROM<br>CDROM<br>CDROM<br>CDROM<br>CDROM<br>CDROM<br>COR<br>COR<br>COR<br>COR<br>COR<br>COR<br>COR<br>COR |
| Properties Refresh Remove Print                                                                                                    |
| OK Cancel                                                                                                    |

The default COM port is COM3 in this example.

| System Properties                                    | ? ×      |
|------------------------------------------------------|----------|
| General Device Manager Hardware Profiles Performance |          |
|                                                      |          |
| • View devices by type • View devices by connection  |          |
|                                                      | <u> </u> |
| E CDROM                                              |          |
| Disk drives     Disk drives     Disk drives          |          |
|                                                      |          |
| 🕀 🚭 Hard disk controllers                            |          |
| 🗈 🍪 Keyboard                                         |          |
| Monitors                                             |          |
|                                                      |          |
| 🗐 🖉 Ports (COM & LPT)                                |          |
| Communications Port (COM1)                           |          |
| Communications Port (COM2)                           |          |
| UISB Serial Port (COM3)                              |          |
|                                                      |          |
|                                                      |          |
| Properties Refresh Remove Print                      |          |
|                                                      |          |
| ОК                                                   | Cancel   |

Step 3:Place your Navi@Mouse on the outside roof of your vehicle with magnetic base.

Step 4: Power on your Notebook PC or Handheld PC.

Step 5: Choose the correct COM port for running the map or navigation software.

Step 6:Run the Navi@mouse test program. Please refer to "How to test your Navi@mouse".

Notice:

- (1) Make sure the power is off before started.
- (2) For safety reason, please do not install RGM-1000 while driving.
- (3) To receive NMEA0183 navigational data, please use the Hyper Terminal program of Windows 95/98<sup>®</sup>. Please setup the COM port connected with Navi@Mouse to:

| Baud rate    | : 4800  |
|--------------|---------|
| Data bit     | : 8     |
| Parity       | : None  |
| Stop bit     | : 1     |
| Flow control | : None. |

- (4) NMEA 0183 data formats are illustrated on Software Data section.
- (5) To prevent the poor contact, the 4-pin mini din connector was designed as good fitting. We strongly recommend user that do not plug and draw this connector frequently.

# How to Install & Operate Navi@Mouse ( USB ) for Windows $Me^{\ensuremath{\mathbb{R}}}$ ?

Step 1:Plug USB connector (①) to USB port to your Notebook PC or Handheld PC.

Step 2:After plug in the Navi@Mouse, it will detect the hardware automatically. Click the "Next>" button.

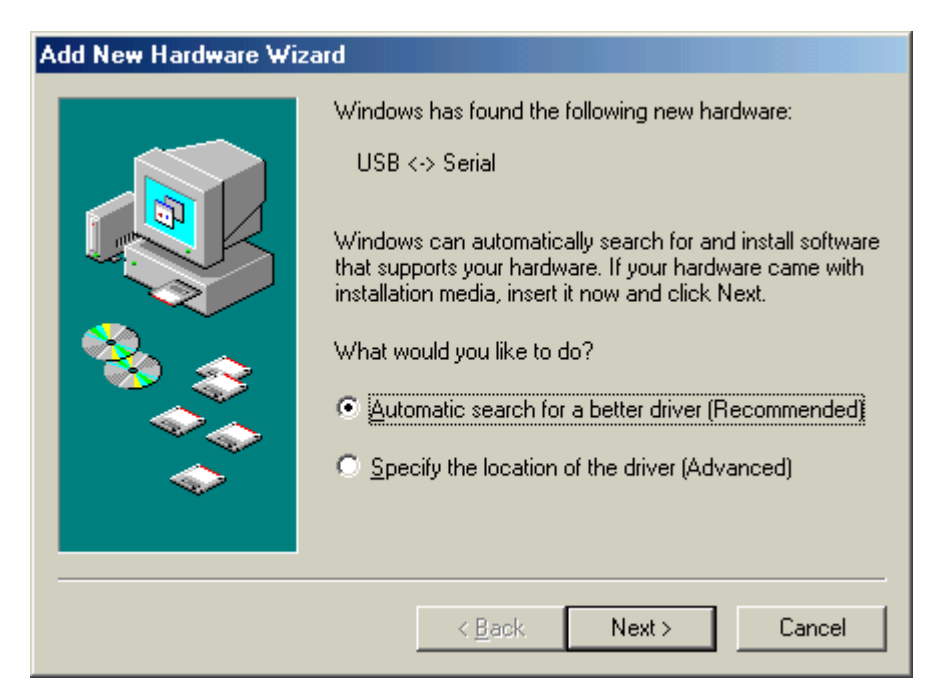

Please assert the "Specify a location" and select the correct directory of the driver in CD-Disc, "\USB\_DRIVER". Click the "**Next**>" button.

| Add New Hardware Wize | ard                                                                                                    |
|-----------------------|----------------------------------------------------------------------------------------------------|
|                       | <ul> <li>Windows will search for new drivers in its driver database on your hard drive, and in any of the following selected</li> <li>Search for the best driver for your device. (Recommended).</li> <li>Removable Media (Floppy, CD-ROM)</li> <li>Specify a Jocation:</li> <li>D:\USB_DRIVER</li> <li>Browse</li> <li>Display a list of all the drivers in a specific location, so you can select the driver you want.</li> </ul> |
|                       | < <u>B</u> ack Next > Cancel                                                                                                    |

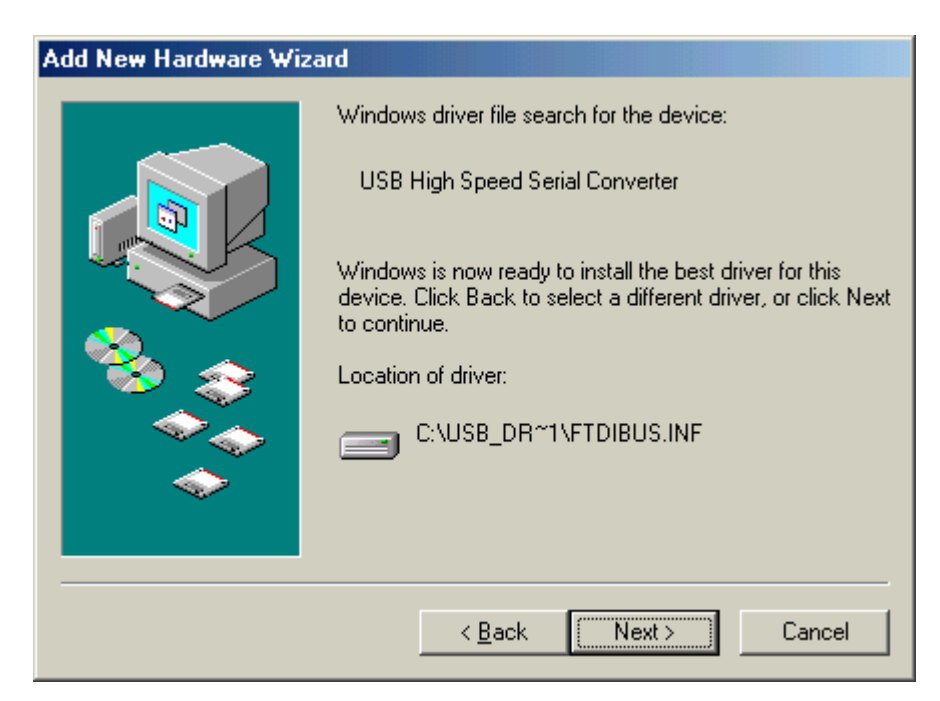

Windows Me will search and find the USB serial driver. Click "Next>" button.

The USB Serial converter driver is installed now.

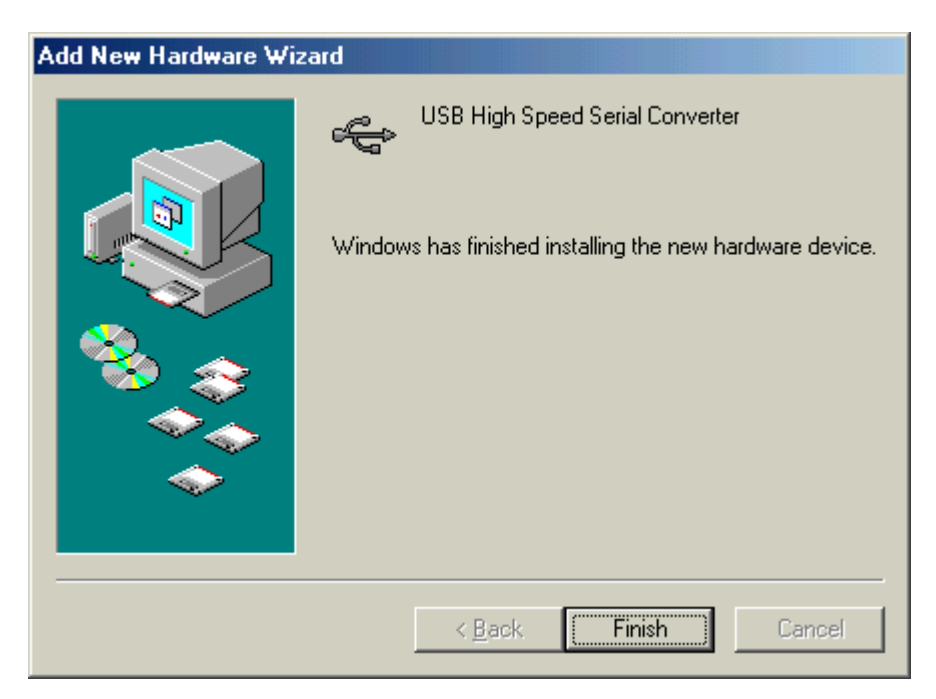

You can check the COM port number of Navi@Mouse from the System properties now.

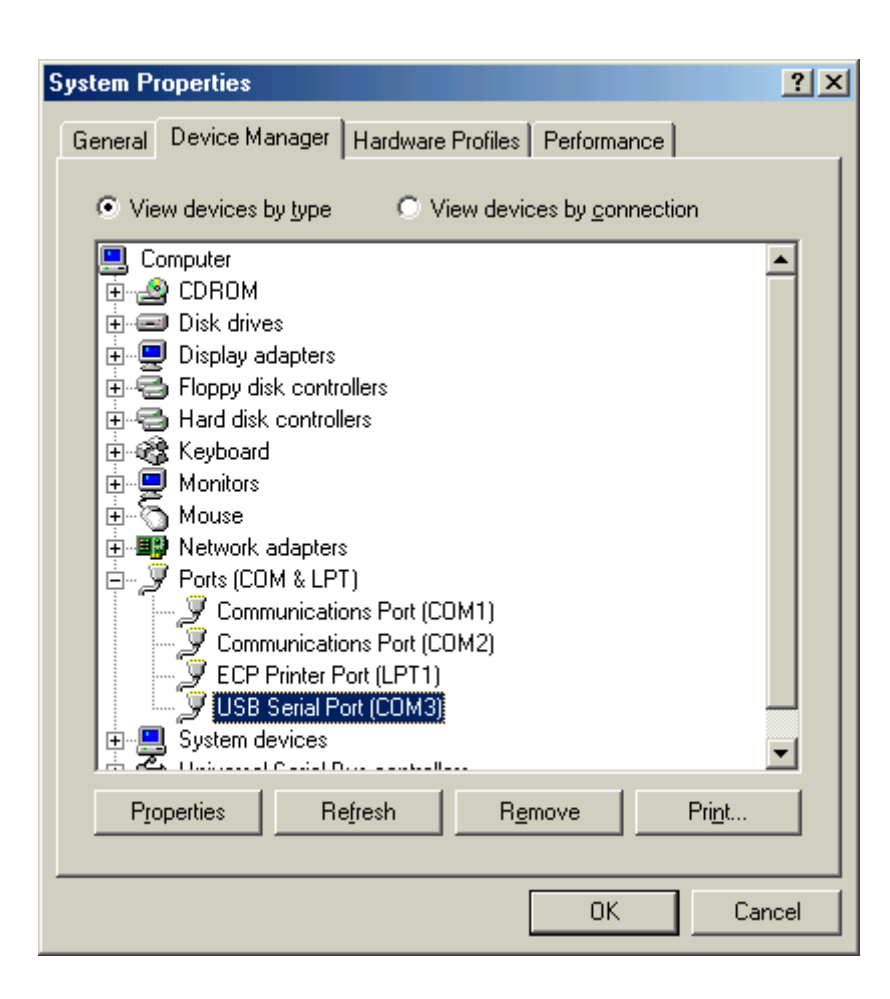

Step 3:Place your Navi@Mouse on the outside roof of your vehicle with magnetic base.

Step 4: Power on your Notebook PC or Handheld PC.

Step 5: Choose the correct COM port for running the map or navigation software.

Step 6:Run the Navi@mouse test program. Please refer to "How to test your Navi@mouse".

Notice:

- (1) Make sure the power is off before started.
- (2) For safety reason, please do not install RGM-1000 while driving.
- (3) To receive NMEA0183 navigational data, please use the Hyper Terminal program of Windows Me<sup>®</sup>. Please setup the COM port connected with Navi@Mouse to:

| Baud rate    | : 4800  |
|--------------|---------|
| Data bit     | : 8     |
| Parity       | : None  |
| Stop bit     | : 1     |
| Flow control | : None. |

- (4) NMEA 0183 data formats are illustrated on Software Data section.
- (5) To prevent the poor contact, the 4-pin mini din connector was designed as good fitting. We strongly recommend user that do not plug and draw this connector frequently.

# How to Install & Operate Navi@Mouse (USB) for Windows 2000<sup>®</sup>?

Step 1:Plug USB connector (①) to USB port to your Notebook PC or Handheld PC.

Step 2:After plug in the Navi@Mouse, it will detect the hardware automatically. Click the "Next>" button.

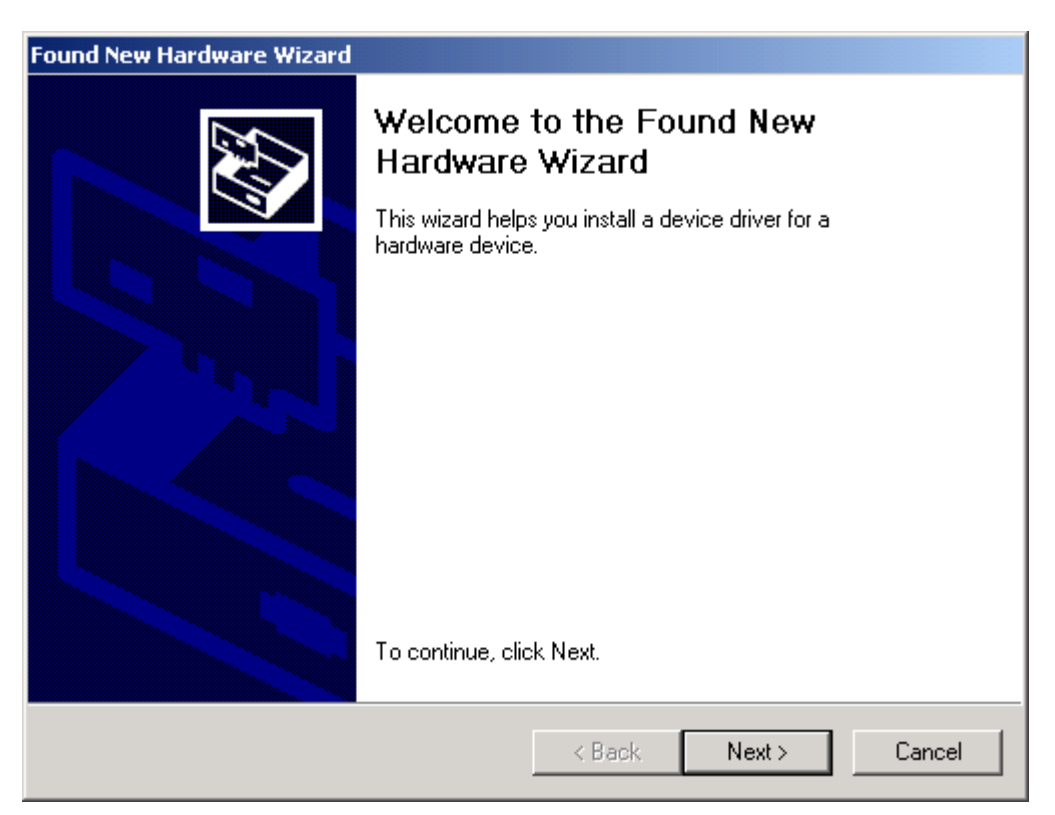

Please select "Search for a suitable driver for my device". Click "**Next>**" button.

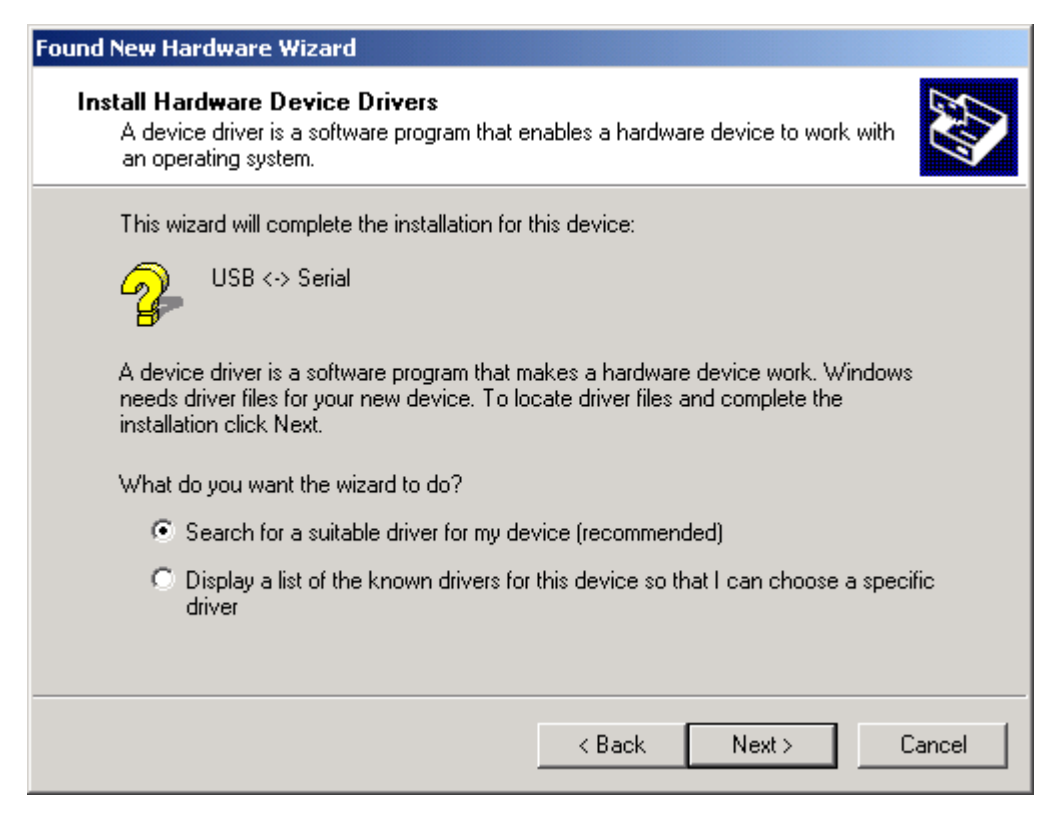

Please select the "Specify a location". Click "Next>" button.

| Found New Hardware Wizard                                                                                                    |
|----------------------------------------------------------------------------------------------------|
| Locate Driver Files<br>Where do you want Windows to search for driver files?                                                                                |
| Search for driver files for the following hardware device:                                                                                                  |
| USB <-> Serial                                                                                                    |
| The wizard searches for suitable drivers in its driver database on your computer and in<br>any of the following optional search locations that you specify. |
| To start the search, click Next. If you are searching on a floppy disk or CD-ROM drive,<br>insert the floppy disk or CD before clicking Next.               |
| Optional search locations:                                                                                                    |
| Floppy disk drives                                                                                                    |
| CD-ROM drives                                                                                                    |
| Specify a location                                                                                                    |
| Microsoft Windows Update                                                                                                    |
| < Back Next > Cancel                                                                                                    |

Please browse the CD-Disc and select the directory, "\USB\_DRIVER". Click "OK" button.

| Found New Hard           | lware Wizard                                                                                            |
|--------------------------|----------------------------------------------------------------------------------------------------|
| Locate Drive<br>Where do | er Files<br>) you want Windows to search for driver files?                                              |
| Found Ne                 | w Hardware Wizard                                                                                       |
| 2                        | Insert the manufacturer's installation disk into the drive OK<br>selected, and then click OK.<br>Cancel |
|                          | Copy manufacturer's files from:<br>E:\USB_DRIVER Browse                                                 |
|                          | < Back Next> Cancel                                                                                     |

Windows 2000 will find the USB Serial converter device. Click the "Next>" button.

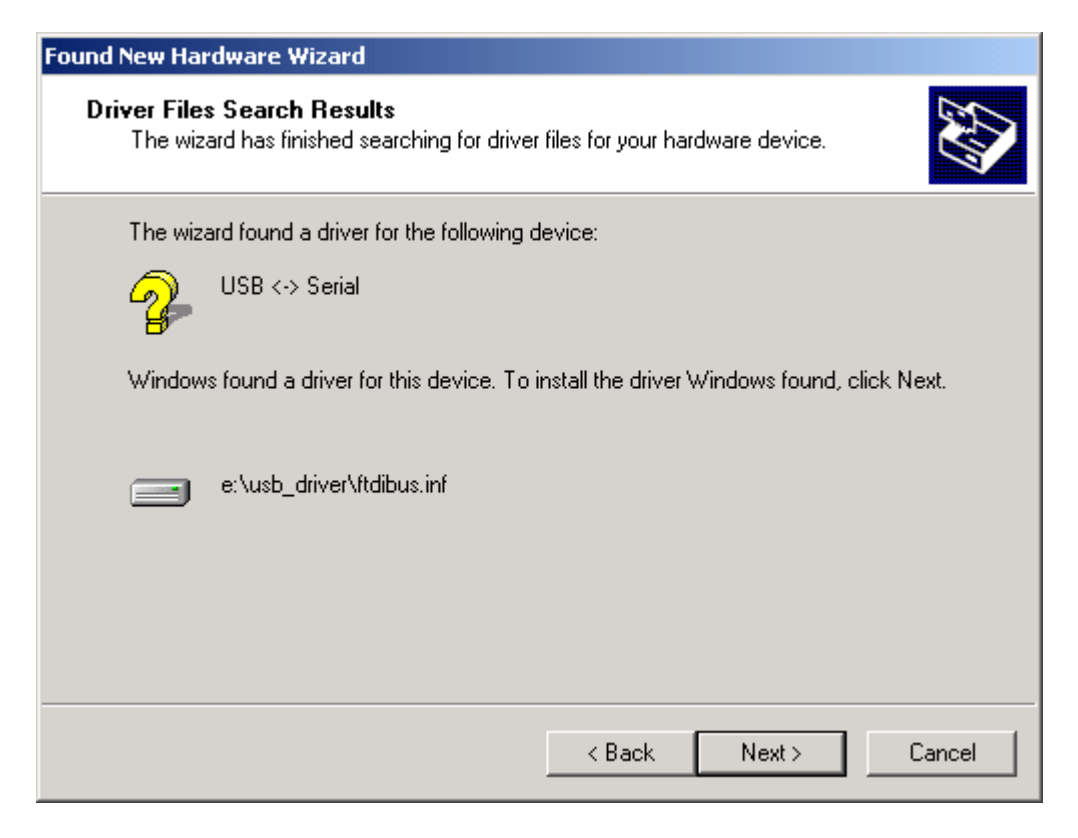

The USB Serial driver is installed in Windows 2000<sup>®</sup> now.

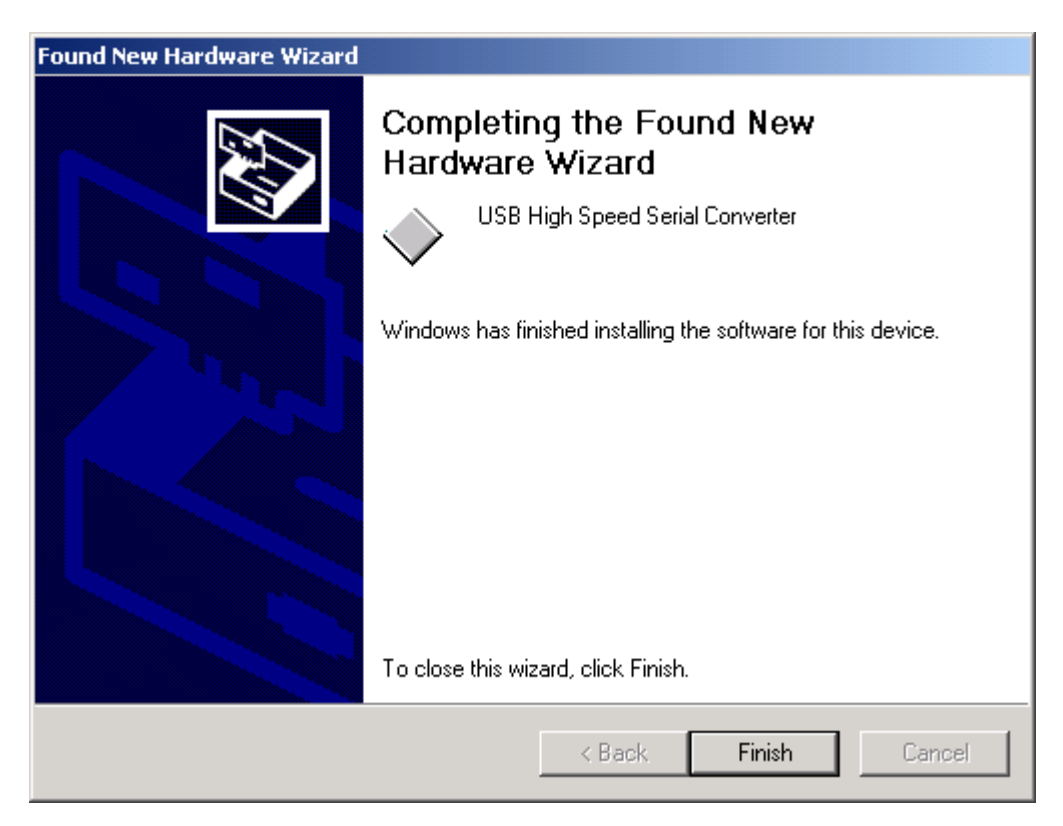

It will setup the USB Serial port driver for Navi@Mouse. Please click "Next>" button.

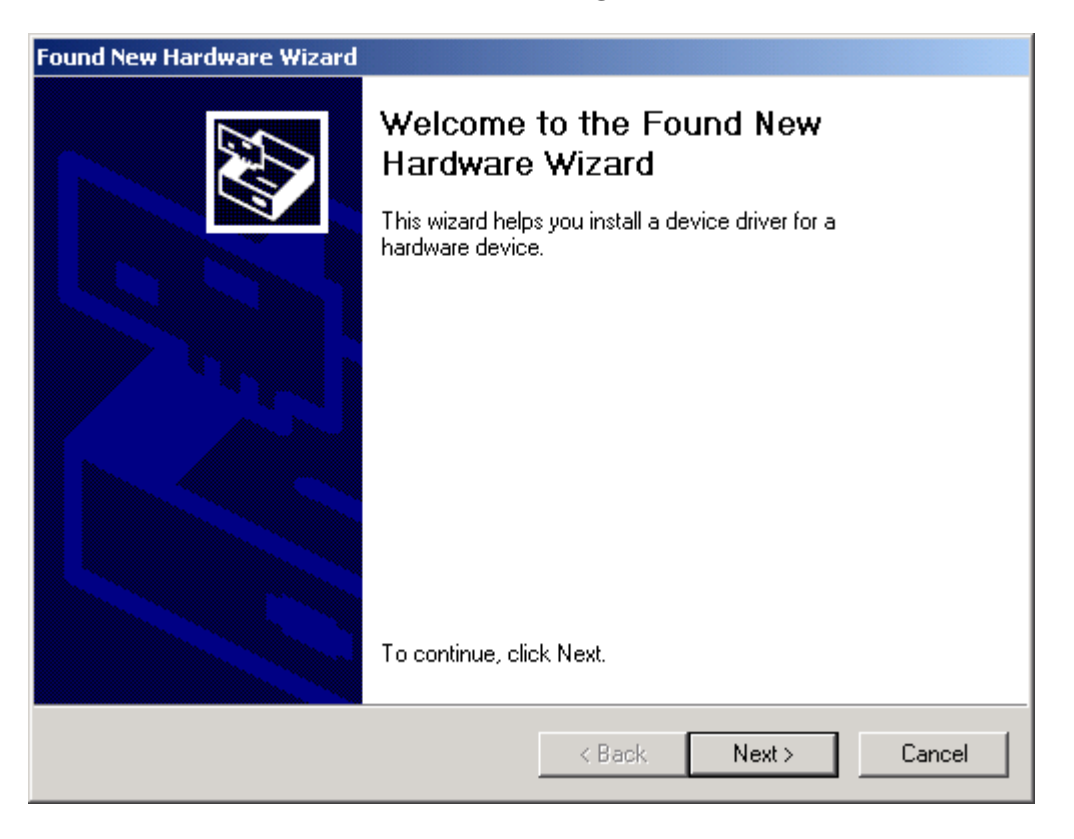

Please select the "Search for a suitable driver for my device". Click "Next>" button.

| Found New Hardware Wizard                                                                                                    |  |  |  |
|----------------------------------------------------------------------------------------------------|--|--|--|
| Install Hardware Device Drivers<br>A device driver is a software program that enables a hardware device to work with<br>an operating system.                                                    |  |  |  |
| This wizard will complete the installation for this device:                                                                                                    |  |  |  |
| A device driver is a software program that makes a hardware device work. Windows<br>needs driver files for your new device. To locate driver files and complete the<br>installation click Next. |  |  |  |
| What do you want the wizard to do?                                                                                                    |  |  |  |
| Search for a suitable driver for my device (recommended)                                                                                                    |  |  |  |
| C Display a list of the known drivers for this device so that I can choose a specific driver                                                                                                    |  |  |  |
|                                                                                                    |  |  |  |
| < Back Next > Cancel                                                                                                    |  |  |  |

Please select the "Specify a location". Click "**Next>**" button.

| Found New Hardware Wizard                                                                                                    |  |  |  |
|----------------------------------------------------------------------------------------------------|--|--|--|
| Locate Driver Files<br>Where do you want Windows to search for driver files?                                                                                |  |  |  |
| Search for driver files for the following hardware device:                                                                                                  |  |  |  |
| USB Serial Port                                                                                                    |  |  |  |
| The wizard searches for suitable drivers in its driver database on your computer and in<br>any of the following optional search locations that you specify. |  |  |  |
| To start the search, click Next. If you are searching on a floppy disk or CD-ROM drive,<br>insert the floppy disk or CD before clicking Next.               |  |  |  |
| Optional search locations:                                                                                                    |  |  |  |
| Floppy disk drives                                                                                                    |  |  |  |
| CD-ROM drives                                                                                                    |  |  |  |
| 🔽 Specify a location                                                                                                    |  |  |  |
| Microsoft Windows Update                                                                                                    |  |  |  |
| < Back Next > Cancel                                                                                                    |  |  |  |

Please select the directory of the Navi@Mouse, "\USB\_DRIVER". Click "OK".

| Found New Hardware Wizard                                                               |              |
|-----------------------------------------------------------------------------------------|--------------|
| Locate Driver Files<br>Where do you want Windows to search for driver files?            |              |
| Found New Hardware Wizard                                                               | ×            |
| Insert the manufacturer's installation disk into the drive selected, and then click OK. | OK<br>Cancel |
| Copy manufacturer's files from:<br>E:\USB_DRIVER                                        | Browse       |
| < Back Nex                                                                              | t > Cancel   |

It will find the driver and install it.

| Found New Hardware Wizard                                                                                   |  |  |  |
|----------------------------------------------------------------------------------------------------|--|--|--|
| Driver Files Search Results<br>The wizard has finished searching for driver files for your hardware device. |  |  |  |
| The wizard found a driver for the following device:                                                         |  |  |  |
| USB Serial Port                                                                                             |  |  |  |
| Windows found a driver for this device. To install the driver Windows found, click Next.                    |  |  |  |
| e:\usb_driver\ftdiport.inf                                                                                  |  |  |  |
|                                                                                                    |  |  |  |
|                                                                                                    |  |  |  |
| < Back Next > Cancel                                                                                        |  |  |  |

The USB Serial Port driver is installed in Windows 2000<sup>®</sup> now.

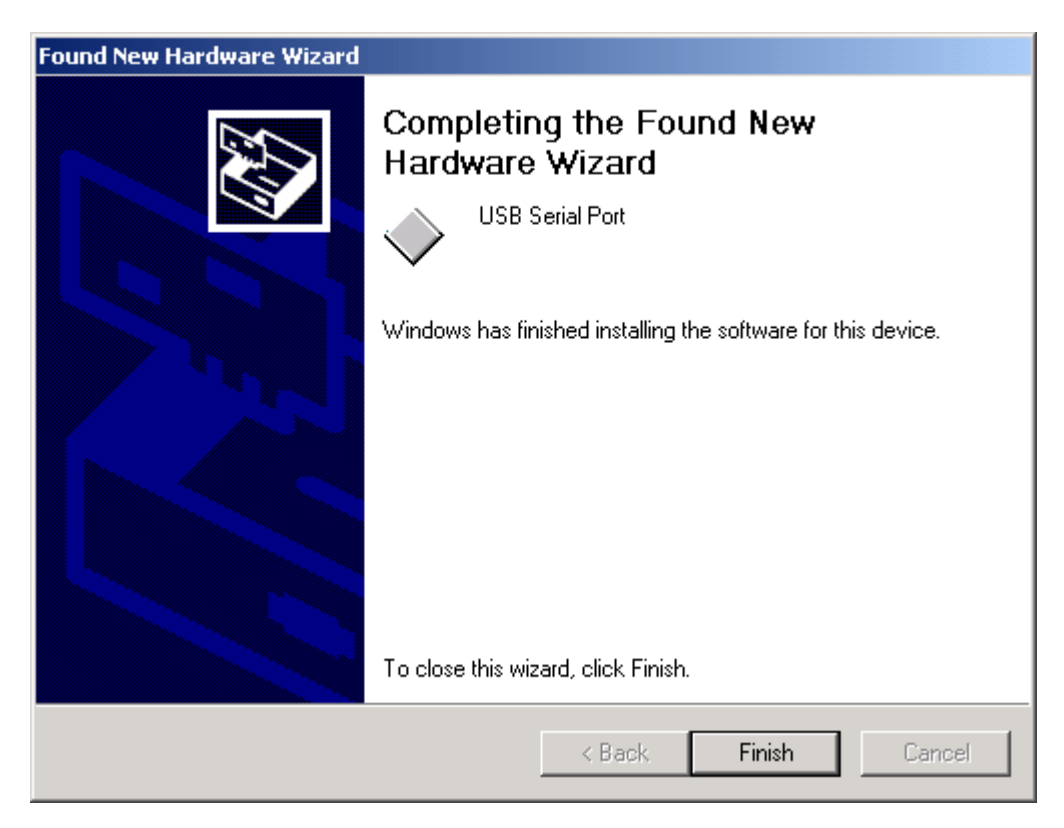

You can check the Com port number of the Navi@Mouse from Device Manager. It is COM3 in this example.

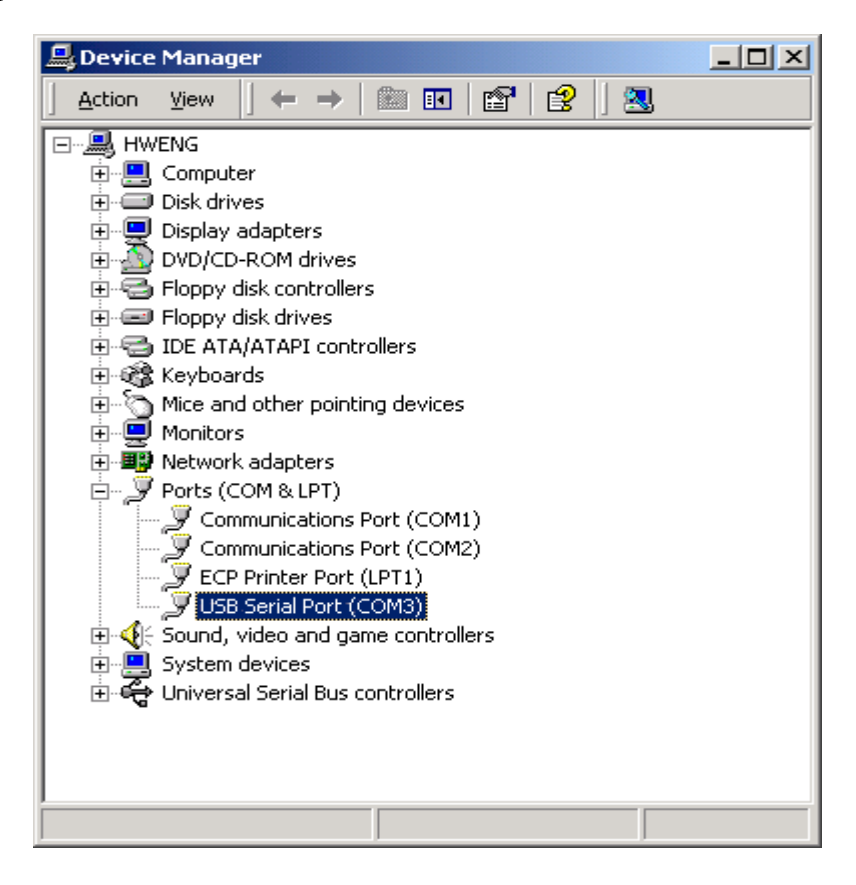

Step 3:Place your Navi@Mouse on the outside roof of your vehicle with magnetic base.

Step 4: Power on your Notebook PC or Handheld PC.

Step 5: Choose the correct COM port for running the map or navigation software.

Step 6:Run the Navi@mouse test program. Please refer to "How to test your Navi@mouse".

Notice:

- (1) Make sure the power is off before started.
- (2) For safety reason, please do not install RGM-1000 while driving.
- (3) To receive NMEA0183 navigational data, please use the Hyper Terminal program of Windows 2000<sup>®</sup>. Please setup the COM port connected with Navi@Mouse to:

| Baud rate    | : 4800  |
|--------------|---------|
| Data bit     | : 8     |
| Parity       | : None  |
| Stop bit     | : 1     |
| Flow control | : None. |

- (4) NMEA 0183 data formats are illustrated on Software Data section.
- (5) To prevent the poor contact, the 4-pin mini din connector was designed as good fitting. We strongly recommend user that do not plug and draw this connector frequently.

## How to test your Navi@Mouse

- 1. Run the setup program by double clicking the \Test programs\Demo\Navi@mouse\setup.exe file. Then the test program will automatically install into your computer.
- 2. Run the testing program by clicking the shortcut on your Window's program group.
- 3. Testing program will display as follow:

| CPSD GPSD        | emo                           |          |                   |
|------------------|-------------------------------|----------|-------------------|
| Setup <u>E</u> e | dit <u>V</u> iew <u>H</u> elp |          |                   |
| <b>Ð</b> 🔊       |                               |          |                   |
| Lon :            | 0 ° 00'00.0''N                | Speed :  | 0.0 KM            |
| Lat :            | 0 ° 00'00.0''E                | Alt:     | 0.0 M             |
| Date :           | 2000/00/00                    | Mode :   | Fix not available |
| Time :           | 00:00:00                      | Status : | Disconnect        |
| HDOP             | : 0.0 VDOP :                  | 0.0 PD   | OP: <b>0.0</b>    |
| Ready            |                               |          |                   |

- 4. Before running the test program, make sure you have connected Navi@Mouse to the PC correctly.
- 5.Click the icon 🔊 on toolbar or click the Start test on the Setup menu. Then the program will automatically detect the serial port and start testing.

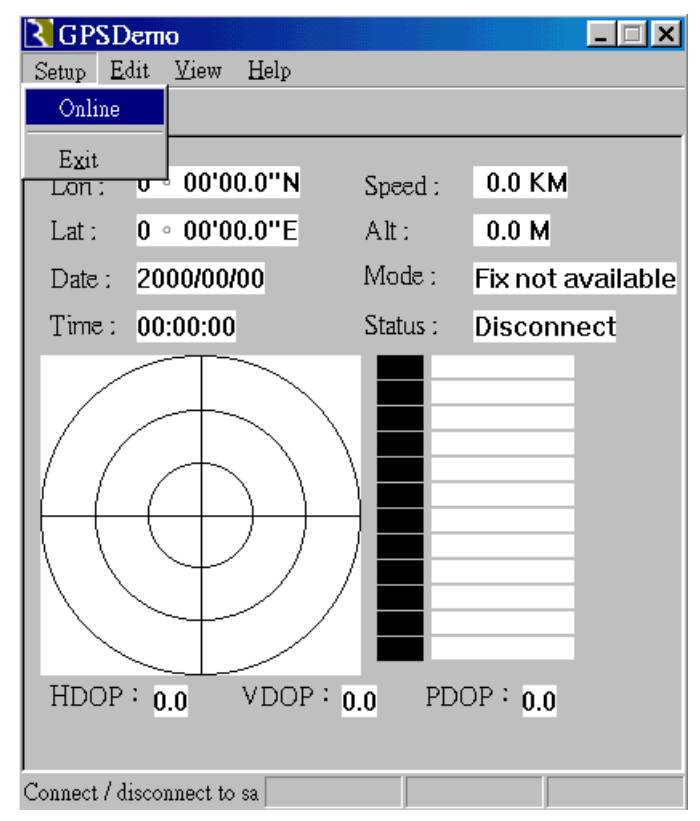

6. When finish the test, there is a message box showing the test result. If the test is successful, it will show the following message:

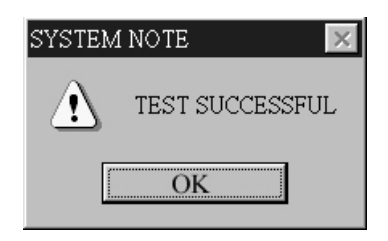

If the test fails, it will show the following message:

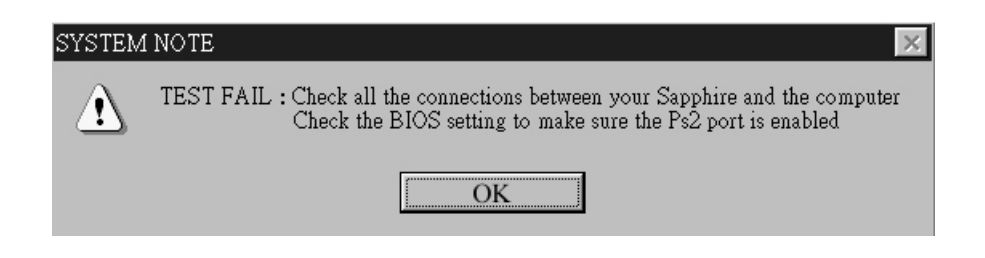

If it cannot open the COM port, it will show the following message:

| SYSTEM | i note 🛛 🕅                                                            |
|--------|-----------------------------------------------------------------------|
|        | OPEN COM PORT FAIL : Close all the application programs and try again |
|        | ОК                                                                    |

7.If the GPS connection is successful, you can see the satellite tracking diagram and the updated data of longitude, latitude, altitude, date time etc.

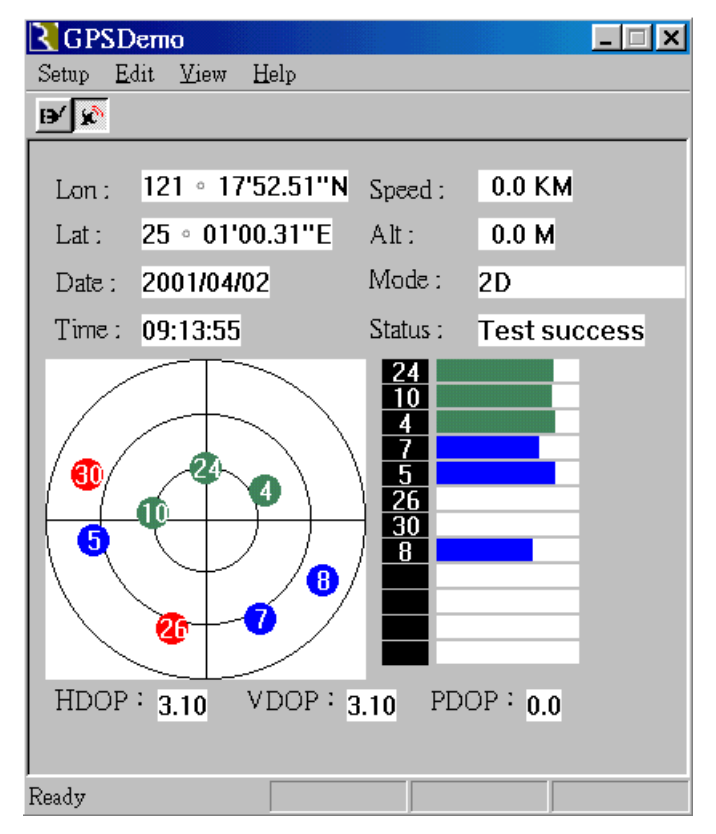

## Specifications

### **Physical characteristics**

Dimension: 100 mm (L) x 68 mm (W) x 29 mm (H) Weight 180 grams

### **Temperature characteristics**

| Storage temperature:   | -20°C | $\sim +70^{\circ}$ C.          |
|------------------------|-------|--------------------------------|
| Operating temperature: | -20°C | $\sim +80^\circ\!\mathrm{C}$ . |

#### General

| Sensitivity | -141 dBm            |
|-------------|---------------------|
| Channels    | 12 channels         |
| L1          | 1575.42 MHz.        |
| C/A code    | 1.023MHz chip rate. |

#### Accuracy

Position accuracy : 10m, 90% without SA. Velocity accuracy : 0.1 meter / second without SA

#### Datum

WGS-84.

#### Position update rate

Once per second.

### **Dynamic conditions**

| Altitude     | : 18000 meters (60000 feet) max.                    |
|--------------|-----------------------------------------------------|
| Velocity     | : 514 meters / second max.                          |
| Jerk         | $\therefore$ 20 meters / second <sup>3</sup> , max. |
| Acceleration | : 4 G, max.                                         |

#### Power

PS2/USB input power: DC 5V  $\pm$  5 %, 210mA, typical

Car cigarette power adaptor:  $+9V \sim +16V$ .

#### Certification

FCC/CE compliant

## **Software Data**

#### **NMEA V2.2 Protocol**

It is the RS-232 interface : 4800 bps, 8 bit data, 1 stop bit and no parity.

#### **NMEA Output Messages**

The Navi@Mouse outputs the following messages as shown in Table 1:

| Table 1 | NMEA | Output | Messages |
|---------|------|--------|----------|
|---------|------|--------|----------|

| NMEA Record | Description                            |
|-------------|----------------------------------------|
| GGA         | Global positioning system fixed data   |
| GSA         | GNSS DOP and active satellites         |
| GSV         | GNSS satellites in view                |
| RMC         | Recommended minimum specific GNSS data |

#### GGA-Global Positioning System Fixed Data

Table 2 contains the values of the following example :

\$GPGGA, 161229.487, 3723.2475, N, 12158.3416, W, 1, 07, 1.0, 9.0, M, , , ,0000\*18

#### Table 2 GGA Data Format

| Name                   | Example    | Units  | Description                       |
|------------------------|------------|--------|-----------------------------------|
| Message ID             | \$GPGGA    |        | GGA protocol header               |
| UTC Position           | 161229.487 |        | hhmmss.sss                        |
| Latitude               | 3723.2475  |        | ddmm.mmmm                         |
| N/S Indicator          | N          |        | N=north or S=south                |
| Longitude              | 12158.3416 |        | dddmm.mmmm                        |
| E/W Indicator          | W          |        | E=east or W=west                  |
| Position Fix Indicator | 1          |        | See Table 5-1                     |
| Satellites Used        | 07         |        | Range 0 to 12                     |
| HDOP                   | 1.0        |        | Horizontal Dilution of Precision  |
| MSL Altitude           | 9.0        | meters |                                   |
| Units                  | М          | meters |                                   |
| Geoid Separation       |            | meters |                                   |
| Units                  | М          | meters |                                   |
| Age of Diff. Corr.     |            | second | Null fields when DGPS is not used |
| Diff. Ref. Station ID  | 0000       |        |                                   |
| Checksum               | *18        |        |                                   |
| <cr><lf></lf></cr>     |            |        | End of message termination        |

RGM-1000

Table 2-1 Position Fix Indicator

| Value | Description                           |
|-------|---------------------------------------|
| 0     | Fix not available or invalid          |
| 1     | GPS SPS Mode, fix valid               |
| 2     | Differential GPS, SPS Mode, fix valid |
| 3     | GPS PPS Mode, fix valid               |

#### **GSA-GNSS DOP and Active Satellites**

Table 3 contains the values of the following example :

\$GPGSA, A, 3, 07, 02, 26, 27, 09, 04, 15, , , , , , 1.8, 1.0, 1.5\*33

| Name                        | Example | Units | Description                      |
|-----------------------------|---------|-------|----------------------------------|
| Message ID                  | \$GPGSA |       | GSA protocol header              |
| Mode 1                      | А       |       | See Table 3-2                    |
| Mode 2                      | 3       |       | See Table 3-1                    |
| Satellite Used <sup>1</sup> | 07      |       | Sv on Channel 1                  |
| Satellite Used <sup>1</sup> | 02      |       | Sv on Channel 2                  |
|                             |         |       |                                  |
| Satellite Used <sup>1</sup> |         |       | Sv on Channel 12                 |
| PDOP                        | 1.8     |       | Position Dilution of Precision   |
| HDOP                        | 1.0     |       | Horizontal Dilution of Precision |
| VDOP                        | 1.5     |       | Vertical Dilution of Precision   |
| Checksum                    | *33     |       |                                  |
| <cr><lf></lf></cr>          |         |       | End of message termination       |

#### Table 3 GSA Data Format

Table 3-1 Mode 1

| Value | Description       |
|-------|-------------------|
| 1     | Fix not available |
| 2     | 2D                |
| 3     | 3D                |

Table 3-2 Mode 2

| Value | Description                                       |
|-------|---------------------------------------------------|
| М     | Manual – forced to operate in 2D or 3D mode       |
| А     | Automatic – allowed to automatically switch 2D/3D |

#### **GSV-GNSS Satellites in View**

Table 4 contains the values of the following example :

\$GPGSV, 2, 1, 07, 07, 79, 048, 42, 02, 51, 062, 43, 26, 36, 256, 42, 27, 27, 138, 42\*71

| Name                            | Example | Units   | Description                           |  |
|---------------------------------|---------|---------|---------------------------------------|--|
| Message ID                      | \$GPGSV |         | GSV protocol header                   |  |
| Number of Messages <sup>1</sup> | 2       |         | Range 1 to 3                          |  |
| Messages Number <sup>1</sup>    | 1       |         | Range 1 to 3                          |  |
| Satellites in View              | 07      |         |                                       |  |
| Satellite ID                    | 07      |         | Channel 1(Range 1 to 32)              |  |
| Elevation                       | 79      | degrees | Channel 1(Maximum 90)                 |  |
| Azimuth                         | 048     | degrees | Channel 1(True, Range 0 to 359)       |  |
| SNR (C/No)                      | 42      | dBHz    | Range 0 to 99, null when not tracking |  |
|                                 |         |         |                                       |  |
| Satellite ID                    | 27      |         | Channel 4(Range 1 to 32)              |  |
| Elevation                       | 27      | degrees | Channel 4(Maximum 90)                 |  |
| Azimuth                         | 138     | degrees | Channel 4(True, Range 0 to 359)       |  |
| SNR (C/No)                      | 42      | dBHz    | Range 0 to 99, null when not tracking |  |
| Checksum                        | *71     |         |                                       |  |

Table 4 GSV Data Format

| <CR $>$ $<$ LF $>$ |  | End of message termination |
|--------------------|--|----------------------------|
|                    |  |                            |

#### **RMC**-Recommended Minimum Specific GNSS Data

Table 5 contains the values of the following example : \$GPRMC, 161229.487, A, 3723.2475, N, 12158.3416, W, 0.13, 309.62, 120598, \*10

#### Table 5 RMC Data Format

| Name               | Example    | Units   | Description                      |  |
|--------------------|------------|---------|----------------------------------|--|
| Message ID         | \$GPRMC    |         | RMC protocol header              |  |
| UTC Position       | 161229.487 |         | hhmmss.sss                       |  |
| Status             | А          |         | A=data valid or V=data not valid |  |
| Latitude           | 3723.2475  |         | ddmm.mmmm                        |  |
| N/S Indicator      | Ν          |         | N=north or S=south               |  |
| Longitude          | 12158.3416 |         | dddmm.mmmm                       |  |
| E/W Indicator      | W          |         | E=east or W=west                 |  |
| Speed Over Ground  | 0.13       | knots   |                                  |  |
| Course Over Ground | 309.62     | degrees | True                             |  |
| Date               | 120598     |         | ddmmyy                           |  |
| Magnetic Variation |            | degrees | E=east or W=west                 |  |
| Checksum           | *10        |         |                                  |  |
| <CR $>$ $<$ LF $>$ |            |         | End of message termination       |  |

## Troubleshooting

| Problem                                                                                          | Reason                                                                                                    | Solution                                                                                                    |  |  |
|--------------------------------------------------------------------------------------------------|----------------------------------------------------------------------------------------------------|----------------------------------------------------------------------------------------------------|--|--|
| Test fail                                                                                        | Poor connection                                                                                                    | Check the RS232 and PS2 connector or USB connector to make sure they are well connected.                                                     |  |  |
|                                                                                                  | Wrong BIOS setting<br>for PS2                                                                                                    | Check the BIOS setting to make sure the PS2 port is enable.<br>If you still get the testing fail message, contact your local<br>distributor. |  |  |
| Open com port fail                                                                               | All the serial COM<br>port have been used<br>for other application<br>program                                                                                             | Close all the other application programs and rerun the Navi@Mouse Testing program.                                                           |  |  |
| There is nothing<br>showing on the<br>tracking diagram<br>even if the test<br>result is success. | Navi@Mouse can<br>not receive the GPS<br>signal on the testing<br>area.                                                                                                   | Move Navi@Mouse to somewhere there is exposed to<br>outdoors.<br>Note: normally we cannot receive the GPS signal indoors.                    |  |  |
| No position output<br>but timer is<br>counting                                                   | <ol> <li>Weak or no GPS<br/>signal can be<br/>received at the place<br/>Navi@Mouse are.</li> <li>At outdoor space<br/>but GPS signal is<br/>block by buildings</li> </ol> | Go outdoor place without high building to block the signal<br>and retest the Navi@Mouse again.                                               |  |  |

## **Appendix : Connector Interface**

### 9 pin D-SUB

| Pin NO | Signal<br>Name | I/O | Description        | Characteristics       |
|--------|----------------|-----|--------------------|-----------------------|
| 1      | No connect     |     |                    |                       |
| 2      | TX             | 0   | Serial Data Output | High: $-3V \sim -15V$ |
|        |                |     |                    | Low: $+3V \sim +15V$  |
| 3      | RX             | Ι   | Serial Data Input  | High: $-3V \sim -15V$ |
|        |                |     |                    | Low: $+3V \sim +15V$  |
| 4      | No connect     |     |                    |                       |
| 5      | GND            | G   | Ground             |                       |
| 6      | No connect     |     |                    |                       |
| 7      | No connect     |     |                    |                       |
| 8      | No connect     |     |                    |                       |
| 9      | No connect     |     |                    |                       |

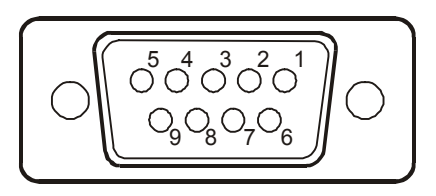

### 6 pin mini din

| Pin NO | Signal<br>Name | I/O | Description           | Characteristics     |
|--------|----------------|-----|-----------------------|---------------------|
| 1      | No connect     |     |                       |                     |
| 2      | No connect     |     |                       |                     |
| 3      | GND            | G   | Ground                |                     |
| 4      | VCC            | Ι   | +5V DC Power<br>Input | DC $+5V \pm 10\%$ . |
| 5      | No connect     |     |                       |                     |
| 6      | No connect     |     |                       |                     |

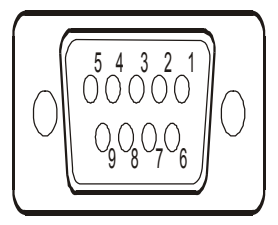

#### **USB A Type Connector**

| Pin NO | Signal | Ι/  | Description  | Characteristics |
|--------|--------|-----|--------------|-----------------|
|        | Name   | 0   |              |                 |
| 1      | GND    | -   | Ground       | Ground          |
| 2      | D+     | I/O | Data plus    | Data plus       |
| 3      | D-     | I/O | Data Minus   | Data Minus      |
| 4      | VCC    | +   | +5V DC Power | +5V DC Power    |
|        |        |     | Input        | Input           |

1 2 3 4

Notice: The Navi@Mouse is a USB device.

## **Limited Warranty**

RoyalTek Company Ltd. grants a warranty for this product for one year starting from the date of purchasing of the product. Please retain the sales receipt as proof of purchase. During the warranty period, the product is eligible for replacement in case of defects in material and workmanship. In such case, the defective unit will be repaired or replaced according to an assessment by RoyalTek. However this warranty does not cover damages caused by improper use or from unauthorized modifications by third parties. In addition, this warranty does not cover expendable materials and defects, which constitute as normal wear or tear. Please contact us as following:

## RoyalTek

1071 Chung Cheng Rd.,Suite 9F-1,Tao Yuan City,Taiwan,R.O.C. Tel: 886-3-3569666 Fax: 886-3-3580050 Http://www.royaltek.com e-mail: service@royaltek.com